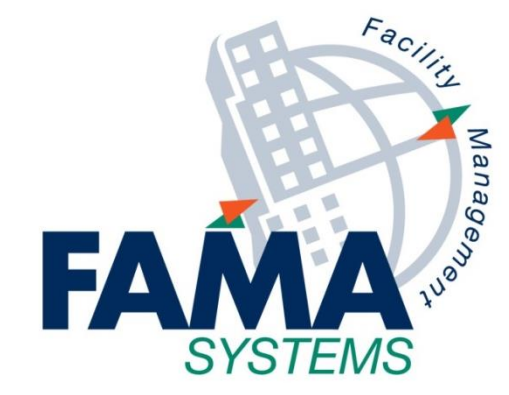

# Manual Infrared Guía Básica Solicitante Interno

Última actualización:

12 de Septiembre de 2019

FAMA SYSTEMS, S.A. www.fama-systems.com

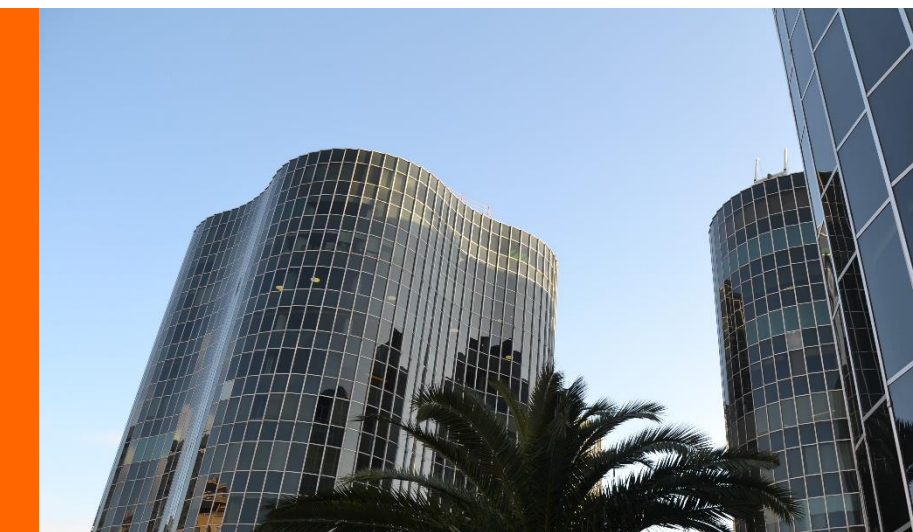

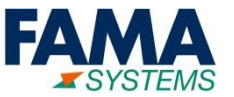

- 1. Acceso al Sistema
- 2. Servicios / Técnicas
- 3. Nueva Solicitud
- 4. Consulta de las Solicitudes
- 5. Gestión de solicitudes

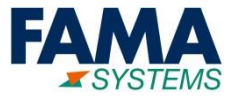

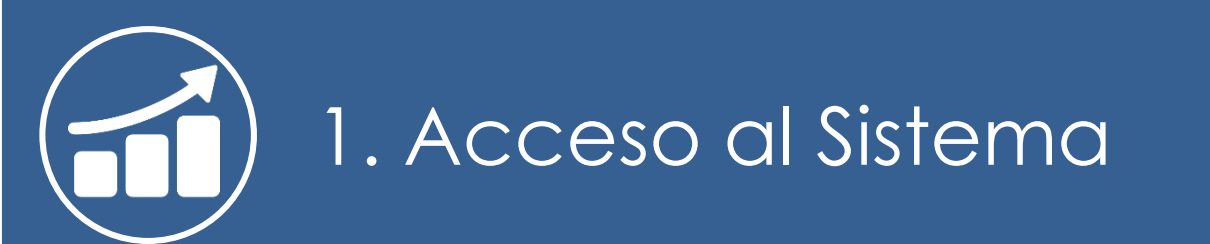

3

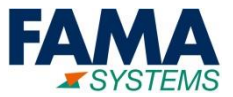

Acceso al sistema a través de Internet:

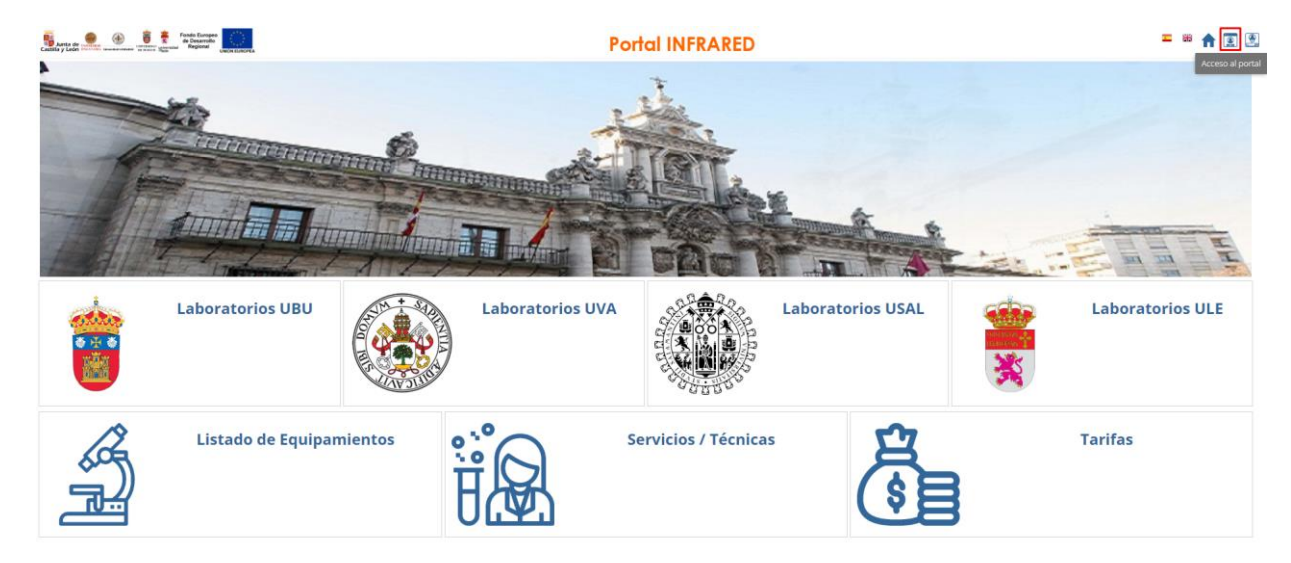

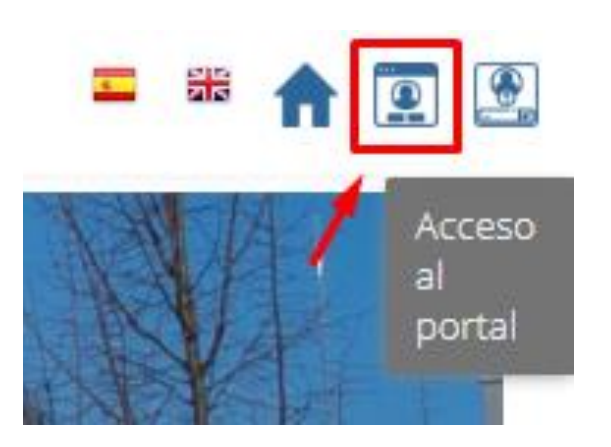

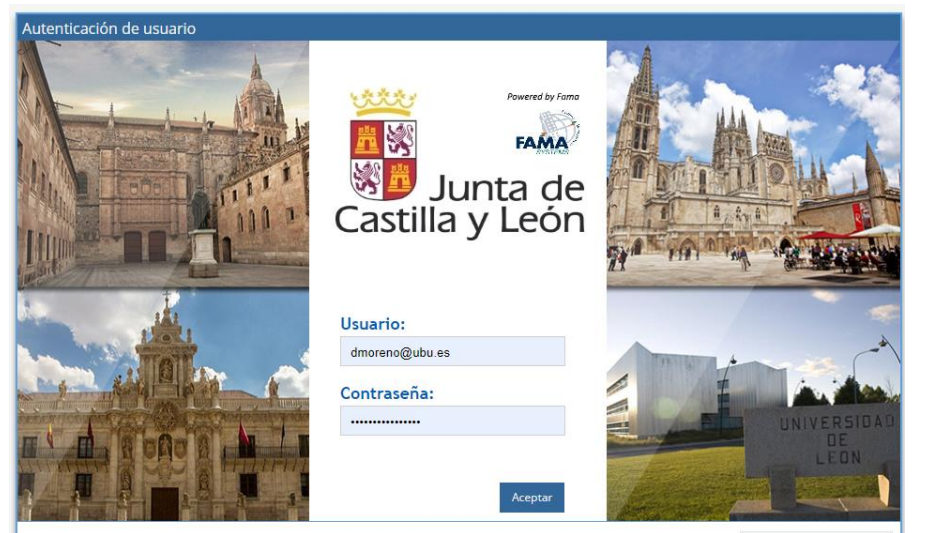

¿Olvidaste tu contraseña?

 $(\mathbf{I})$ 

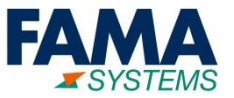

- Ya logados nos aparecerán más entradas de menú: Mis peticiones.
- Y cambiarán los iconos de la esquina superior derecha, en cualquier momento podremos clicar en estos dos iconos para:
  - ↑ Volver a esta pantalla principal.
    - Desconectarse del sistema.

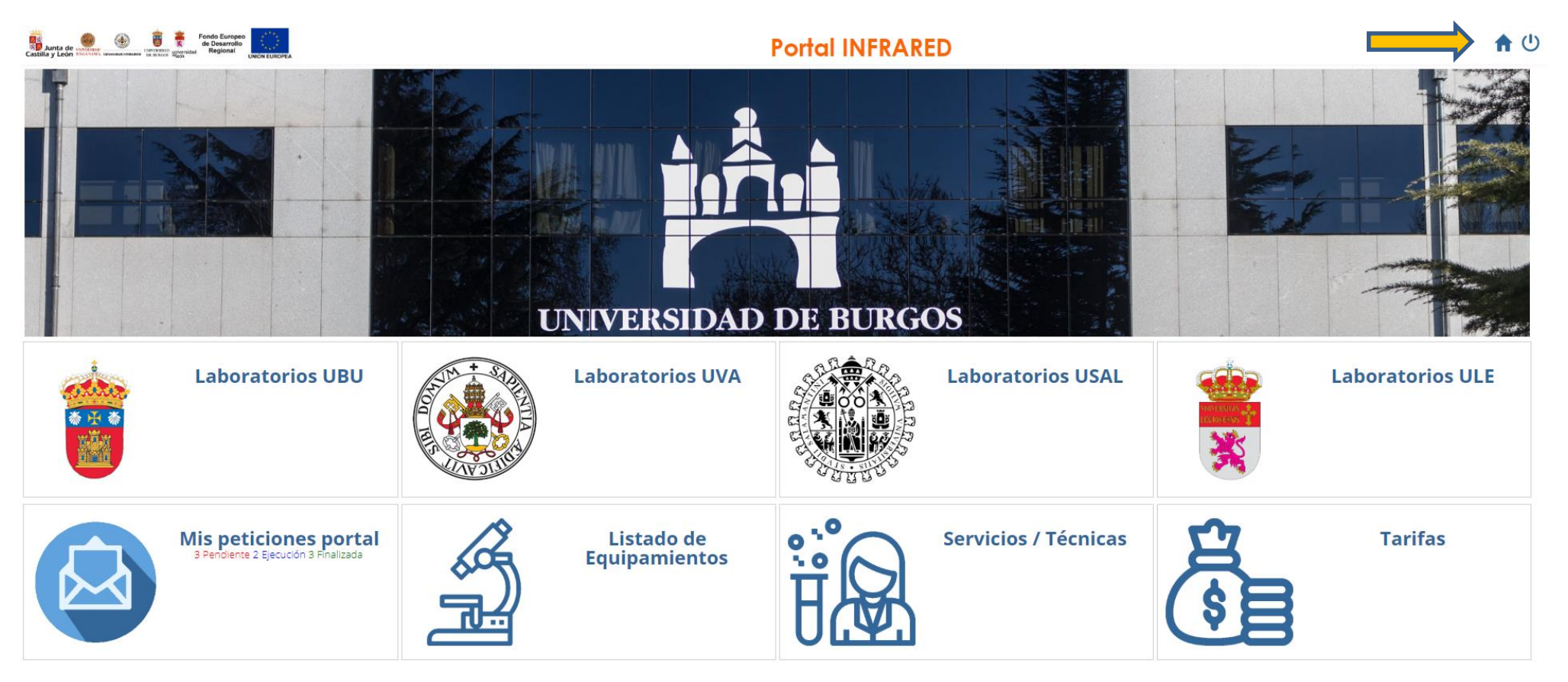

# 1. Acceso al Sistema – Funcionamiento de Listas

de 6 | > » | 🛚 🍸

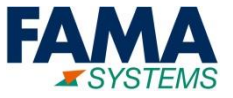

| Universidad:    | Servicio:    | Técnica:                          |                                    | Búsqueda general:              |
|-----------------|--------------|-----------------------------------|------------------------------------|--------------------------------|
|                 | •            | -                                 |                                    |                                |
|                 |              |                                   |                                    |                                |
| Servicio        | Técni        | ta                                |                                    | Descripción                    |
| Cromatografía   | USAL         | - C.líquida con detector de espec | trom. de masas (HPLC QQ            | Q) Cromatografía líquida con 4 |
| Cromatografía   | USAL         | - C. de gases con detector de esp | pectrom. de masas (GC MS           | ) Cromatografía de gases co    |
| Cromatografía   | USAL         | - C. líquida con detector de espe | <u>ctr. de masas (HPLC TRAP)</u>   | Cromatografía líquida con      |
| Cromatografía   | USAL         | - C. líquida con detector de espe | <u>ctr. de masas (HPLC Q)</u>      | Cromatografía líquida con      |
| Cromatografía   | USAL         | - C. líquida con detector de espe | c. de masas (HPLC LTRAP)           | Cromatografía líquida con      |
| Cromatografía   | USAL         | - C. líquida con detector de espe | ctr. de masas (HPLC QToF)          | Cromatografía líquida con      |
| 🗐 Cromatografía | UVA -        | CE DAD Electroforesis Capilar     |                                    | CE DAD Electroforesis Cap      |
| 🗐 Cromatografía | UVA -        | UPLC-QQQ Cromatografia de liq     | <u>uidos de ultraalto rendimie</u> | ent UPLC-QQQ Cromatografia     |
| 🗐 Cromatografía | UVA -        | CG EI MS/FID/ECD                  |                                    | CG EI MS/FID/ECD . Croma       |
| 🗐 Cromatografía | UVA -        | CG/UPLC ESI/APCI Q-TOF            |                                    | CG/UPLC ESI/APCI Q-TOF.        |
| 🗐 Cromatografía | <u>UVA -</u> | LC DAD/Conduct. Crom. de Liqu     | idos Media Presión Sep Pro         | ot. LC DAD/Conductividad Cre   |
| 🗐 Cromatografía | <u>UVA -</u> | (HPLC) ICP-MS Espec. de Masas     | por Plasma Acoplado Induc          | tt (HPLC) ICP-MS Espectróm     |
| 🗐 Cromatografía | UVA -        | C. Iónica con detector de Condu   | ctividad                           | CI Cromatografía Iónica co     |
| 🗐 Cromatografía | <u>UVA -</u> | HPLC DAD C. de Líquidos Semip     | reparativo con detector de         | Di HPLC DAD Cromatografía      |
| 🗐 Cromatografía | UVA -        | HPLC DAD/FLD/RID Cromatogra       | fía de Líquidos Analítico          | HPLC DAD/FLD/RID Croma         |
| Cromatografía   | UVA -        | GC ECD/FID C. Gases con Detect    | ores de Captura Electrónic         | a GC ECD/FID Cromatografía     |

Filtros

Funcionalidades de lista

Lista

Mostrando 1 - 50 de 288

≪ < Página 1

# 1. Acceso al Sistema – Funcionamiento de listas

| N° solici | itud 👻             | Asunto               |                         |
|-----------|--------------------|----------------------|-------------------------|
| 7000532   | 2 <b>1</b> 🗜       | Ordenar en forma aso | cendente                |
| 700053    | o ↓ <sup>A</sup> z | Ordenar en forma des | cendente                |
| 700052    | 9                  |                      |                         |
| 7000528   | 8 🔟                | Columnas             | ► <u>D5</u>             |
|           |                    |                      |                         |
| Estado    | Es oferta          | Fecha registro       | Tipo de Servicio        |
| Ejecución | Sí                 | 23/07/2019 19:0      | 1:46 SEstado Equip      |
| Ejecución | No                 | 23/07/2019 16:4      | 1:49 Servicios de Equip |
|           |                    |                      |                         |

| Tipo de Servicio                                           | Univer: |
|------------------------------------------------------------|---------|
| Servicios de Equipamientos/Mecanizado/UBU - Torno Paralelo | Univers |

Ordenar filas por una columna: Podemos ordenar las filas por una columna en concreto dando clic al nombre de la columna

Fecha registro

18/07/2019 09:46:52

17/07/2019 11:52:53

16/07/2019 16:38:48

- Activar/Desactivar columnas: En el menú de columnas podemos mostrar u ocultar las columnas.
- Cambiar orden columnas: Se pueden mover las columnas a otro sitio arrastrándolas.
- Cambiar tamaño columnas: Si no vemos el texto entero de una columna en concreto se puede cambiar el tamaño arrastrando desde el borde derecho

| as                  |     |                                  |        |           |          |
|---------------------|-----|----------------------------------|--------|-----------|----------|
| registro            | •   | Tipo de Servicio                 |        |           | Universi |
| 23/07/2019 19:01:46 | 1ª  | Ordenar en forma ascendente      | izado  | /UBU - To | Universi |
| 23/07/2019 16:41:49 | ↓AZ | Ordenar en forma descendente     | s Térr | nico/UBU  | Universi |
| 23/07/2019 13:03:33 |     |                                  | (petic | iones ger | Universi |
| 22/07/2019 17:49:18 |     | Columnas 🕨                       |        |           | į        |
| 22/07/2019 17:06:43 |     | Servicios de Equipamientos/Ensay |        | № solici  | tud j    |
| 19/07/2019 11:38:52 |     | Servicios de Equipamientos/Ensay |        | Asunto    | į        |
| 19/07/2019 11:34:26 |     | Servicios de Equipamientos/Ensay |        | Estado    | 1        |
|                     |     |                                  |        | Es oferta | a l      |

Servicios de Equipamientos/Ensay

Servicios de Equipamientos/Ensay

Servicios de Equipamientos/Anális

 $\checkmark$ 

 $\mathbf{\nabla}$ 

 $\mathbf{\nabla}$ 

Fecha registro

Tipo de Servicio

Universidad

Laboratorio

MS

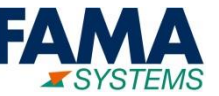

- Opcionalmente podemos filtrar la lista.
- Podemos seleccionar la universidad y el servicio con un desplegable y buscar nombre de técnica.

| Lista de servicios/técnicas |                             |          |                   | Q |
|-----------------------------|-----------------------------|----------|-------------------|---|
| Datos generales             |                             |          |                   |   |
| Universidad:                | Servicio:                   | Técnica: | Búsqueda general: |   |
| Universidad de León 🔹       | Espectrometría de Masas 🛛 💌 | emisión  |                   | Ŧ |

Para aplicar los cambios debemos de pulsar la tecla enter o pulsar el botón refrescar de debajo la lista

| « | < | Página | 1 | de 6 | > | >> | C)     | T |
|---|---|--------|---|------|---|----|--------|---|
|   |   |        |   |      | - |    | $\sim$ |   |

Ahora en la lista sólo se muestran las técnicas de la Universidad de León del servicio Espectrometría de Masas y que el nombre de la técnica contiene emisión.

| Servicio                  | Técnica                                                                |
|---------------------------|------------------------------------------------------------------------|
| Espectrometría de Masas   | ULE - E. Emisión Atóm por Plasma Acoplado por Inducc (ICP-MS)          |
| l Espectrometría de Masas | <u>ULE - Espect. emisión atóm acoplado plasma det. masas (ICP-QQQ)</u> |

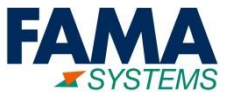

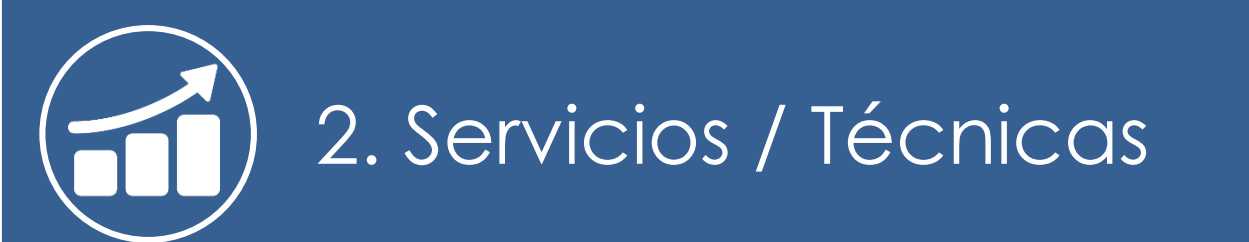

9

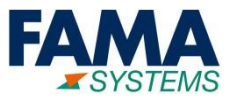

Para ver la lista de servicios y técnicas que se ofrecen, se accede desde el menú principal

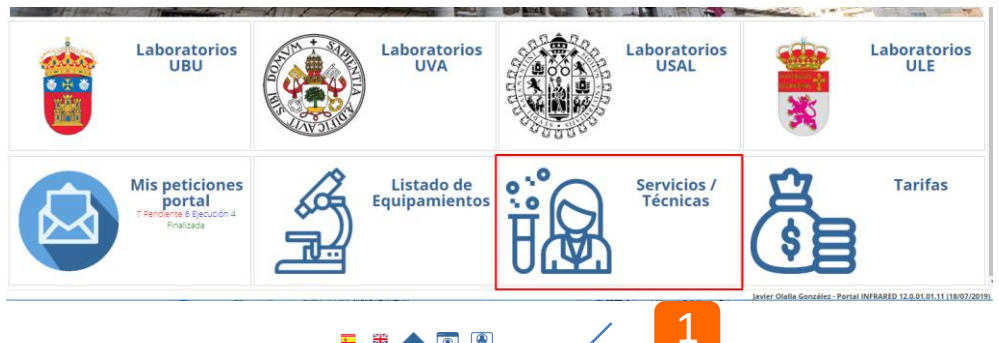

#### Fondo Europeo de Desarrollo De marce de Antional Regional Junta de Castilla y León ۲

| Datos generales         Universidad:       Servicio:       Técnica:       Búsquee         Image: Image: | Ja general:<br>Descripción<br>2 Cámara Climática (CC): Ensayos térmicos y |
|----------------------------------------------------------------------------------------------------|---------------------------------------------------------------------------|
| Universidad:       Servício:       Técnica:       Búsque         Image: Servício       Image: Servício       Image: Servício       Image: Servício       Image: Servício       Universidad         Servício       Técnica       Laboratorio       Universidad       Universidad         Image: Servício       Técnica       Laboratorio       Universidad         Image: Servício       Técnica       Laboratorio       Universidad         Image: Servício       Técnica       Laboratorio       Universidad de Burgo         Acústica y Vibraciones       UVA- A/V - Acustica y vibraciones gastos por medida       Laboratorio de Técnicas Instrumen Universidad de Vallad                                                                                                    | da general:<br>Descripción<br>s Cámara Climática (CC): Ensayos térmicos s |
| Servicio       Técnica       Laboratorio       Universidad         Image: Ensayos Climáticos       UBU - Câmara Climática (CC)       Parque Clentífico Tecnológico       Universidad de Burgo         Acústica y Vibraciones       UVA- A/V - Acustica y vibraciones gastos por medida       Laboratorio de Técnicas instrumen       Universidad de Vallad                                                                                                    | Descripción<br>s Cámara Climática (CC): Ensayos térmicos y                |
| Image: Climáticos         UBU - Cámara Climática (CC)         Laboratorio         Universidad           Acústica y Vibraciones         UVA- A/V - Acustica y Vibraciones gastos por medida         Laboratorio de Técnicas instrumen         Universidad de Valladi                                                                                                    | Descripción<br>s Cámara Climática (CC): Ensayos térmicos ;                |
| Servicio         Técnica         Laboratorio         Universidad           Ill Ensayos Climáticos         UBU - Cámara Climática (CC)         Parque Científico Tecnológico         Universidad de Burgo           Acústica y Vibraciones         UVA- A/V - Acustica y vibraciones gastos por medida         Laboratorio de Técnicas Instrumen         Universidad de Valladi                                                                                                    | Descripción<br>5 Cámara Climática (CC): Ensayos térmicos ;                |
| <ul> <li>Ensayos Climáticos</li> <li><u>UBU - Cámara Climática (CC)</u></li> <li>Parque Científico Tecnológico</li> <li>Universidad de Burgo</li> <li>Acústica y Vibraciones</li> <li><u>UVA- A/V - Acustica y vibraciones gastos por medida</u></li> <li>Laboratorio de Técnicas Instrumen</li> <li>Universidad de Vallad</li> </ul>                                                                                                    | s Cámara Climática (CC): Ensayos térmicos j                               |
| Acústica y Vibraciones UVA- A/V - Acustica y vibraciones gastos por medida Laboratorio de Técnicas Instrumen Universidad de Vallad                                                                                                    | - trai                                                                    |
|                                                                                                    | bild                                                                      |
| Acústica y Vibraciones UVA - Medida de aislamiento a ruido de impacto Laboratorio de Técnicas Instrumen Universidad de Vallado                                                                                                    | olid Medida de aislamiento a ruido de impacto                             |
| Acústica y Vibraciones UVA - Medida de aislamiento a ruido aéreo de fachadas Laboratorio de Técnicas Instrumen Universidad de Vallad                                                                                                    | olid Medida de aislamiento a ruido aéreo de fi                            |
| Acústica y Vibraciones UVA - Medida de aislamiento a ruido aéreo Laboratorio de Técnicas Instrumen Universidad de Vallad                                                                                                    | olid Medida de aislamiento a ruido aéreo segu                             |
| Acústica y Vibraciones UVA - Medida de ruido ambiental de actividades Laboratorio de Técnicas Instrumen Universidad de Vallad                                                                                                    | əlid                                                                      |
| Acústica y Vibraciones UBU - Squeak&Rattle / Análisis de Vibraciones (S&R) Parque Científico Tecnológico Universidad de Burgo                                                                                                    | s Squeak&Rattle / Análisis de Vibraciones (S                              |
| Impero en ingles hijo 1       UBU - Torno Paralelo     Parque Clentífico Tecnológico     Universidad de Burgo                                                                                                    | s Torno Paralelo                                                          |
| 🗐 pero en ingles hijo 1 UBU - Rectificadora Manual Parque Científico Tecnológico Universidad de Burgo                                                                                                    | s Rectificadora Manual                                                    |
| 🗐 pero en ingles hijo 1 pero en ingles hijo 2.2 Parque Científico Tecnológico Universidad de Burgo                                                                                                    | s Fresadora de Torreta                                                    |
| 🗐 pero en ingles hijo 1 UBU - Centro de Mecanizado (CM) Parque Científico Tecnológico Universidad de Burgo                                                                                                    | s Centro de Mecanizado (CM)                                               |
| 🗐 Supercomputación UBU - Equipo de Cómputo Científico (ECC) Parque Científico Tecnológico Universidad de Burgo                                                                                                    | s Equipo de Cómputo Científico (ECC)                                      |
| Microscopía ULE - Microscopio Microscopía Electrónica Laboratorio de Técnicas Instrumen Universidad de León                                                                                                    |                                                                           |
| Microscopía USAL - Microscopía electrónica de transmisión Nucleus Universidad de Salam                                                                                                    | anca                                                                      |
| Microscopía USAL - Microscopía Electrónica de Barrido (SEM) Nucleus Universidad de Salam                                                                                                    | anca USAL - Microscopía Electrónica de Barrido                            |
| 🗐 Microscopía ULE - Microscopía Confocal Laboratorio de Técnicas Instrumen Universidad de León                                                                                                    |                                                                           |
| Microscopía     ULE - Microscopio Invertido     Laboratorio de Técnicas Instrumen Universidad de León                                                                                                    |                                                                           |
|                                                                                                    |                                                                           |

**Portal INFRARED** 

= 🖩 🏦 💽 🚨

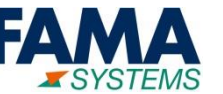

Si está la información cargada, debajo se muestra información e imágenes sobre la técnica seleccionada

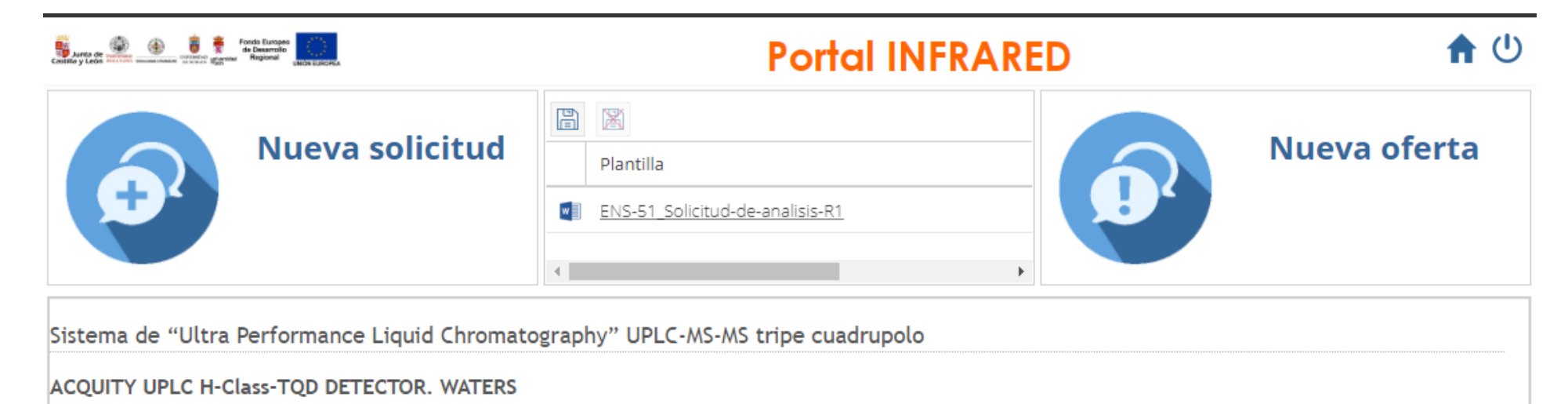

UPLC. Ultra Performance Liquid Chromatography.
Bomba cuaternaria, que permite trabajar hasta con cuatro disolventes.
Partículas del relleno de la columna de 1,7 μm.
Presión de trabajo del sistema hasta a 15.000 psi (1.000 bares).
El software del equipo permite transferir las condiciones de trabajo de un método de HPLC a uno de UPLC.
Detector de masas/masas de triple cuadrupolo TQD, con sistema de ionización ESI.
Permite detectar e identificar, por ejemplo hasta 400 pesticidas en 10 minutos, con límites de detección hasta ppt

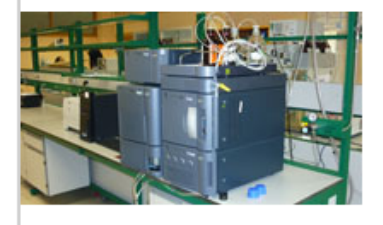

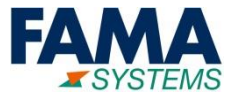

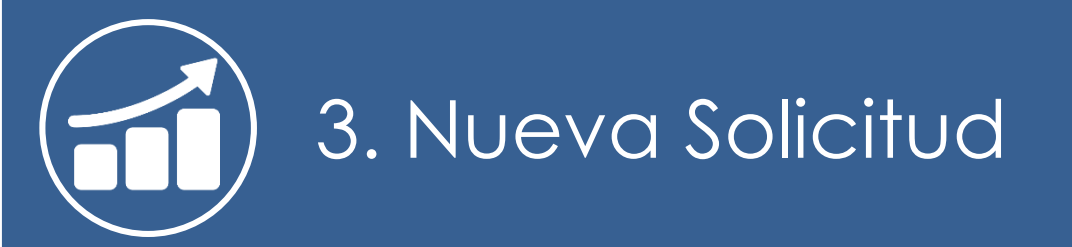

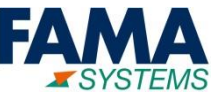

| Lista de servicios/técnicas         |                                      |                               |                     |
|-------------------------------------|--------------------------------------|-------------------------------|---------------------|
| Datos generales                     |                                      |                               |                     |
| Universidad:<br>Universidad de León | Servicio:<br>Espectrometría de Masas | Técnica:<br>emisión           | Bú                  |
|                                     |                                      |                               |                     |
| Servicio                            | Técnica                              |                               |                     |
| Espectrometría de Masas             | <u>ULE - E. Emisión Atóm p</u>       | or Plasma Acoplado por Inducc | (ICP-MS)            |
| 🗐 Espectrometría de Masas           | ULE - Espect. emisión at             | óm acoplado plasma det. masa  | <u>s (ICP-QQQ</u> ) |

- Se cargará esta pantalla dónde se puede descargar la plantilla(3) para hacer una solicitud, enviar una solicitud(4.1) o una petición de oferta(4.2)
- A diferencia de la solicitud una oferta requiere que el laboratorio genere un presupuesto y que el solicitante lo acepte.

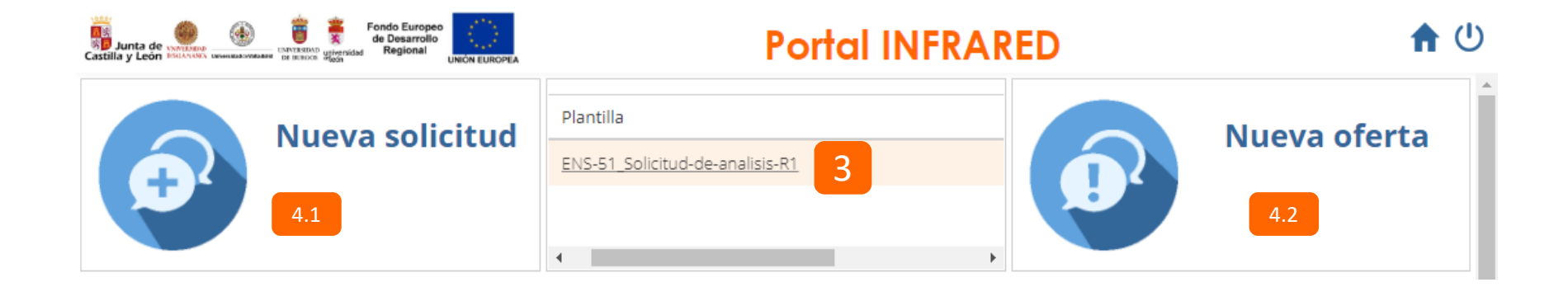

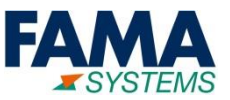

|                                               | ×                                           |
|-----------------------------------------------|---------------------------------------------|
| Servicios de Equinamientos/Espectro           | metría de Masas/III E - Espect, emisión     |
| stinces de Equipamientos/Espectro             | D 000                                       |
| Datos generales                               |                                             |
| * Asunto:                                     |                                             |
| Demostración                                  |                                             |
| Dirección envío trabajo:                      |                                             |
| Misael Bañuelos, Plaza Plaza Plaza Misael Bañ | iuelos S/N, S/N, Burgos 09001               |
| * Prioridad:                                  |                                             |
| P4 Impacto Menor                              | · ·                                         |
| Solicita que se realize una oferta            | 6                                           |
| Ficheros:                                     |                                             |
| 1 fichero                                     | <b>—</b> 16                                 |
| Localización                                  |                                             |
| * Universidad:                                | * Laboratorio:                              |
| ULE - Universidad de León                     | ULE - OTROS - ULE-LTI - Laboratorio de Técr |
|                                               | 3                                           |
| Datos solicitante                             |                                             |
| * Equipo de investigadores:                   | Proyecto:                                   |
| UBU.Gr.Inv. Tomás Torre 🔍 👂                   | Q 🗙 🔊                                       |
| * Investigador principal:                     | * Núm. pedido: 5                            |
| Tomás Torroba Pérez                           | 1234                                        |
|                                               |                                             |
| Código DIR                                    |                                             |
| Oficina Contable: Órgano gestor:              | Unidad tramitadora: Órgano proponente:      |
|                                               |                                             |
|                                               |                                             |
|                                               |                                             |
|                                               |                                             |
| Enviar Solicitud Cancelar                     |                                             |

- Al dar clic sobre las opciones nueva solicitud o oferta (pasos 4.1 o 4.2), aparece la pantalla de la izquierda.
- 5- Se rellena el asunto y numero de pedido(campos obligatorios)
- 6- Se adjunta el documento de la solicitud que hemos descargado y rellenado anteriormente. Con el botón se abrirá una ventana con los ficheros adjuntos
- 7- Se sube el fichero con el botón añadir o arrastrando el fichero, y se cierra (8)

| Sele | ccione un archivo                         | ×             |
|------|-------------------------------------------|---------------|
|      | Listo                                     |               |
| E:   | Archivo                                   | Observaciones |
| 2    | ENS-51_Solicitud-de-analisis-R1.doc       | ок            |
|      |                                           |               |
|      |                                           |               |
|      |                                           |               |
|      | 7                                         | 8             |
| ÷    | Añadir 😑 Eliminar 🗙 Limpiar   👍 Subir   🔅 | X Cerrar      |

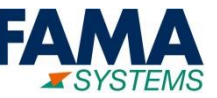

#### **Opcional: Asociar proyecto externo**

Se puede asociar para qué proyecto o convenio de la empresa es la solicitud

| Servicios de Equipamientos/Buzón (pe   | * eticiones genéricas)/Buzón ULE -          |                  |                                          |            | 2              |            | N          | ueva oferta            | I.                   |
|----------------------------------------|---------------------------------------------|------------------|------------------------------------------|------------|----------------|------------|------------|------------------------|----------------------|
| Datos generales                        |                                             |                  |                                          |            |                |            |            |                        | ×                    |
| * Asunto:                              |                                             | I                |                                          |            |                |            |            |                        |                      |
|                                        |                                             | Convenio         | /Proyecto externo                        |            |                |            |            |                        | Q                    |
| Dirección envío trabajo:               |                                             | Datos ger        | nerales                                  |            |                |            |            |                        |                      |
| Pza Estación, 11, Burgos 09197         |                                             | Poforoncia       |                                          | Nombro:    |                |            | Estador    |                        |                      |
|                                        |                                             | Referencia       |                                          | Nombre.    |                |            | Lotado.    |                        |                      |
| Solicita que se realize una oferta     |                                             | Constants de als |                                          |            |                |            | Activo - A | del eserciales         |                      |
| Ficheros:                              |                                             | Sociedad:        |                                          | Es conveni | 0:             |            | Sociedad   | Sociedad del convenio: |                      |
| No se ha subido ningún fichero         | 🚬 🐞                                         |                  | INGEMA (Investigaciones Geotécnicas y    | Todos      |                | •          |            | Universidad de León    |                      |
|                                        |                                             | Selecció         | onar 🗙 Cancelar 🚺 🕱 🖺 🛛                  | K          |                |            |            |                        |                      |
| * Universidad:                         | * Laboratorio:                              | Sociedad         |                                          |            | Referencia     | Nombre     |            |                        | Socie                |
| ULE - Universidad de León              | ULE - OTROS - ULE-LTI - Laboratorio de Técr | INGEMA (Ir       | vestigaciones Geotécnicas y Medioambient | ales)      | proyecto comun | proy comun |            |                        |                      |
| Datos solicitante<br>Proyecto externo: | Núm. pedido:                                | ×<br>≪ <         | Página 1 de 1   > > 1                    |            |                |            |            |                        | Mostrando 1 - 1 de 1 |

Es un Campo de selección: campo que permite seleccionar el valor de una lista, si se pulsa se abre la lista. Si se pulsa se limpia el campo. Si se conoce el valor de búsqueda, se introduce el texto en el recuadro pequeño izquierdo y se pulsa "Enter", y el sistema pre-filtrará los valores ofrecidos en la lista, permitiendo posteriormente seleccionarlo.

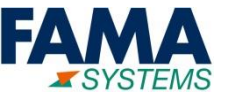

| Servicios de Equipamientos/Ensavos                                  | s Climáticos/UBU - Cámara Climática (CC)               |
|---------------------------------------------------------------------|--------------------------------------------------------|
| Datos generales                                                     |                                                        |
| descripción detallada de la solicitud                               | A                                                      |
| Solicita que se realize una oferta<br>Ficheros:                     |                                                        |
| No se ha subido ningún fichero                                      | <b>T</b> , <b>T</b>                                    |
| Localizacion<br>* Universidad:<br>UBU - Universidad de Burgos (UBU) | * Laboratorio:<br>UBU - DEPARTAMENTO - UBU-PCT - Parqu |
| Datos solicitante<br>* Equipo de investigadores:                    | Proyecto:                                              |
| UBU.Gr.Inv. Tomás Tor Q 🔊                                           | A X D                                                  |
| Programa:                                                           | Concepto presupuestario:                               |
| * Investigador principal:<br>Tomás Torroba Pérez                    |                                                        |
| Información adicional:                                              | ·                                                      |
| información adicional del solicitante                               |                                                        |
|                                                                     | · · · · · · · · · · · · · · · · · · ·                  |
| Enviar Solicitud Cancelar                                           |                                                        |

Según que servicio se solicita pueden aparecer otros campos cómo descripción detallada o información adicional que se deberían rellenar

| Código DIR<br>Oficina Contable: | Órgano gestor: | Unidad tramitadora: | Órgano proponente: |
|---------------------------------|----------------|---------------------|--------------------|
| dir oficina                     | dir gestor     | dir unidad          | dir proponente     |
|                                 |                |                     |                    |
|                                 |                |                     |                    |
| Enviar Solicitud Ca             | ncelar 💡       |                     |                    |

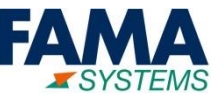

Finalmente se indican los códigos DIR y se envía la solicitud

| Código DIR<br>Oficina Contable: | Órgano gestor: | Unidad tramitadora: | Órgano proponente: |
|---------------------------------|----------------|---------------------|--------------------|
| dir oficina                     | dir gestor     | dir unidad          | dir proponente     |
|                                 |                |                     |                    |
| 9                               |                |                     |                    |
| Enviar Solicitud Ca             | ancelar 🕐      |                     |                    |

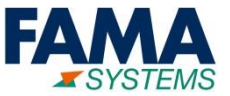

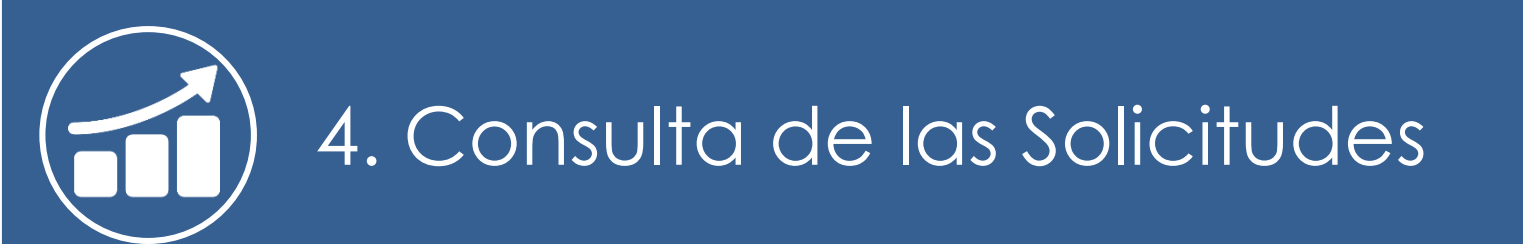

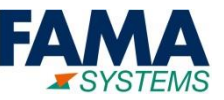

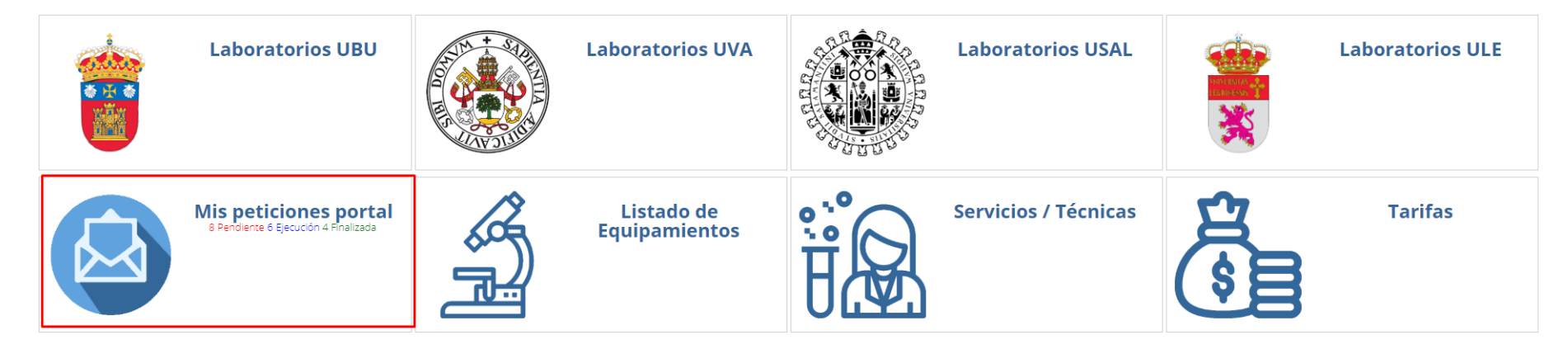

| Mis solicitude             | !S                                    |            |           |                     |              |                                                  |                             |              |                                        |                     |
|----------------------------|---------------------------------------|------------|-----------|---------------------|--------------|--------------------------------------------------|-----------------------------|--------------|----------------------------------------|---------------------|
| Datos general              | 25                                    |            |           |                     |              |                                                  |                             |              |                                        |                     |
| N° solicitud: Asunto:      |                                       |            |           |                     |              |                                                  | Estado:                     |              |                                        |                     |
|                            |                                       |            |           |                     |              |                                                  | Todos                       | •            |                                        |                     |
| F. creación (desde): Unive |                                       |            |           |                     | Universidad: |                                                  |                             | Laboratorio: |                                        |                     |
|                            |                                       |            |           |                     |              |                                                  | •                           |              |                                        |                     |
| 🞒 Recepcionar              | 🔊 Replicar solicitud 🕅 🕅              |            |           |                     |              |                                                  |                             |              |                                        |                     |
| N° solicituo               | Asunto                                | Estado     | Es oferta | Fecha registro      |              | Tipo de Servicio                                 | Universidad                 |              | Laboratorio                            |                     |
| 7000529                    | <u>Análisis</u>                       | Pendiente  | No        | 23/07/2             | 019 13:03:33 | Servicios de Equipamientos/Buzón (peticiones ge  | r Universidad de León       |              | Laboratorio de Técnicas Instrumentales |                     |
| 7000528                    | Servicios de Equipamientos/Ensayos    | Pendiente  | No        | 22/07/2             | 019 17:49:18 | Servicios de Equipamientos/Ensayos Climáticos/U  | Universidad de Burgos       |              | Parque Científico Tecnológico          |                     |
| 7000527                    | la que servirá para facturar SOY INGE | Pendiente  | No        | 22/07/2             | 019 17:06:43 | Servicios de Equipamientos/Ensayos Climáticos/U  | Universidad de Burgos       |              | Parque Científico Tecnológico          |                     |
| 7000525                    | Prueba no fact sin lineas             | Finalizada | No        | 19/07/2019 11:38:52 |              | Servicios de Equipamientos/Ensayos Climáticos/U  | Universidad de Burgos       |              | Parque Científico Tecnológico          |                     |
| 7000524                    | Prueba factura con lineas a cero      | Finalizada | No        | 19/07/2             | 019 11:34:26 | Servicios de Equipamientos/Ensayos Climáticos/U  | Universidad de Burgos       |              | Parque Científico Tecnológico          |                     |
| 7000523                    | Petición con dos OTs                  | Finalizada | No        | 18/07/2             | 019 09:46:52 | Servicios de Equipamientos/Ensayos Climáticos/U  | Universidad de Burgos       |              | Parque Científico Tecnológico          |                     |
| 7000517                    | Prueba repe material                  | Ejecución  | No        | 17/07/2             | 019 11:52:53 | Servicios de Equipamientos/Ensayos Climáticos/U  | Universidad de Burgos       |              | Parque Científico Tecnológico          |                     |
| 7000515                    | Prueba oferta Euros                   | Finalizada | Sí        | 16/07/2             | 019 16:38:48 | Servicios de Equipamientos/Análisis Térmico/UBU  | Universidad de Burgos       |              | Parque Científico Tecnológico          |                     |
| 7000514                    | Prueba UVA                            | Pendiente  | No        | 16/07/2             | 019 16:33:33 | Servicios de Equipamientos/Acústica y Vibracione | Universidad de Valladolid   |              | Laboratorio de Técnicas Instrumentales |                     |
| 7000510                    | Prueba Cambio tarifas                 | Cerrada    | No        | 09/07/2             | 019 10:14:46 | Servicios de Equipamientos/Acústica y Vibracione | s Universidad de Valladolid |              | Laboratorio de Técnicas Instrumentales |                     |
| « < Pá                     | gina 1 de 1   > >>   ;                | CY         |           |                     |              |                                                  |                             |              |                                        | Mostrando 1 - 20 de |

# 4. Consulta de las Solicitudes – Filtros de mis solicitudes

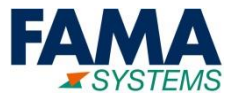

| N° solicitud:    | Asunto:                                            |                     | Estado:      |                |                        |
|------------------|----------------------------------------------------|---------------------|--------------|----------------|------------------------|
|                  |                                                    |                     | Todos        | -              | Filtros                |
| F. creación (des | de): Universidad:                                  |                     | Laboratorio: |                |                        |
|                  | <b>#</b>                                           | •                   |              | <b>.</b>       | J                      |
| Recepcionar      | X Anular 🦻 Replicar solicitud                      |                     |              |                | Funcionalidades de lis |
| N° solicituo     | Asunto                                             | Estado              | Es oferta    | Fecha registro | 1                      |
| 7000586          | <u>Prueba oferta camara</u>                        | Pendiente           | No           | 26/07/2019 10  |                        |
| 7000585          | <u>UBU- Prueba Torno</u>                           | Ejecución           | No           | 25/07/2019 16  |                        |
| 7000583          | <u>Problema cambiar tarifa en OT - Reabrir par</u> | <u>te</u> Ejecución | No           | 24/07/2019 16  |                        |
| 7000582          | <u>pREUBA CAMBIO TRAIFA OT</u>                     | Ejecución           | No           | 24/07/2019 16  |                        |
| 7000581          | SOLCITUD DE OFERTA                                 | Finalizada          | Sí           | 24/07/2019 16  |                        |
| ▼ 7000580        | SOLICITUD OFERTA                                   | Ejecución           | No           | 24/07/2019 16  | Lista                  |
| ▼ 7000528        | <u>Prueba petición a UBU</u>                       | Cerrada             | No           | 11/07/2019 09  |                        |
| ▼ 7000522        | <u>Prueba prefact</u>                              | Cerrada             | No           | 08/07/2019 16  |                        |
| 7000493          | Prueba sesion conocimiento                         | Cerrada             | No           | 01/07/2019 18  |                        |
| 7000483          | REPLICANTE                                         | Pendiente           | No           | 13/06/2019 13  |                        |

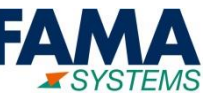

| Datos generales                    |              |              |
|------------------------------------|--------------|--------------|
| N° solicitud:                      | Asunto:      | Estado:      |
|                                    |              | Todos 👻      |
| F. creación (desde):               | Universidad: | Laboratorio: |
|                                    | -            |              |
|                                    |              |              |
| 🖄 Recepcionar 🔊 Replicar solicitud |              |              |

La lista de solicitudes tiene los siguientes tipos de filtros:

- 1- Campo de texto libre: el sistema devolverá los valores que coincidan parcialmente con el texto introducido en el campo.
- > 2- Campo Lista Desplegable: despliega un listado con los valores que se permiten seleccionar.
- 3- Campo Fecha: permite introducir manualmente una fecha con el formato DD/MM/AAAA o pulsar el botón para abrir el calendario.

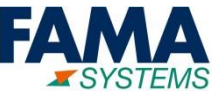

Barra de Funcionalidades del Canal de Solicitudes

| Mis solicitudes                                     |
|-----------------------------------------------------|
| Datos generales                                     |
| N° solicitud:                                       |
| F. creación (desde):                                |
|                                                     |
| 🖧 Recepcionar 🗙 Anular 🔊 Replicar solicitud 🚺 💢 🖺 🔀 |

- Consultar: Abre la ficha de información de la solicitud seleccionada. Seleccionar con un clic en la fila, cambiará a color de fondo naranja
- Exportación a Excel: descarga todo el listado de registros mostrados en pantalla con la misma disposición de columnas y filtros aplicados
- Limpieza de Filtros: elimina todos los filtros aplicados
- **Guardar columnas**: el sistema permite mover las columnas de los registros mostrados, ordenarlas , o,
- ocultar y mostrar columnas (tipo Excel). Pulsando este botón se guarda la configuración para que siempre se muestre con el formato guardado por el usuario
- Limpiar configuración de las columnas: borra la configuración de columnas que tenga el usuario de la lista que se esté mostrando
- Los casos de **Recepcionar, Replicar** y **Anular**, se explican en el apartado de Gestión de las solicitudes.

## 4. Consulta de las Solicitudes – Ficha de una solicitud

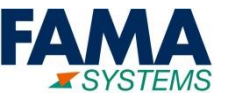

| Servicios de Equipamientos/Espectrometría de Masas/UBU - Masas de Plasma acoplado Induc Triple Cuadrupolo (ICP-QQQ): |   |
|----------------------------------------------------------------------------------------------------|---|
| Datos generales OTs Facturas Ofertas Documentos                                                                      |   |
| * N° solicitud:                                                                                                    | - |
| 7000468                                                                                                    |   |
| * Tipo de Servicio:                                                                                                  |   |
| Servicios de Equipamientos/Espectrometría de Masas/UBU - Masas de Plasma acoplado Induc Triple Cuadrupolo (ICP-QQQ)  |   |
| * Asunto:                                                                                                    |   |
| UBU Prueba Investigador                                                                                              |   |
| Dirección envío trabajo:                                                                                             |   |
|                                                                                                    |   |
| Descripción detallada:                                                                                               |   |
| 1 muestra solida para analizar Pb                                                                                    |   |
| * Prioridad:                                                                                                    |   |
| P4 Impacto Menor                                                                                                    |   |
| Solicita que se realize una oferta                                                                                   |   |
| * Correo Electrónico:                                                                                                |   |
| ttorroba@ubu.es                                                                                                    |   |
| Fecha registro:                                                                                                    |   |
| 24/05/2019 🛍 17:21:56 💌                                                                                              |   |
| Contrato servicio:                                                                                                   |   |
| Servicios UBU (UBU - Universidad de Burgos)                                                                          |   |
| * Estado:                                                                                                    | * |
| Modificación Cancelar                                                                                                |   |

Al hacer la acción de consultar una solicitud aparece esta ficha

x

Se divide en solapas diferentes tipos de datos

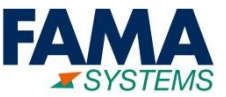

Para ver los servicios, conceptos y precios ofrecidos, está la información en la parte de Servicios y conceptos de la solapa Datos Generales de la ficha anterior.

| Servicios d                        | de Equipamie                  | entos/Meca       | nizado/UE    | 3U - Torno P   | aralelo:    | 7000532-Ofe        | rta Torno Co | nsulta              |           |                      | ×        | Segúi<br>usuai | n el tipo de<br>rio se aplica u |
|------------------------------------|-------------------------------|------------------|--------------|----------------|-------------|--------------------|--------------|---------------------|-----------|----------------------|----------|----------------|---------------------------------|
| Datos gene                         | erales Oferta                 | as Docume        | ntos         |                |             |                    |              |                     |           |                      |          | tipo d         | de tarifa                       |
| * Tarifa aplic                     | cada:                         |                  |              |                |             | * Descuento a      | plicado (%): |                     |           |                      | <b>^</b> |                | Externo                         |
| Tarifa exter                       | rno                           |                  |              |                |             |                    |              |                     |           | 0,00                 | э        |                | OPIS                            |
| Servicios y                        | conceptos (1                  | )                |              |                |             |                    |              |                     |           |                      | в        |                | Universidad.                    |
| 🎦 Añadir                           | 🗙 Quitar                      | 🛃 Informar       | cantidad y p | recio unitario | 🗋 Asoc      | iar mat. de oferta | ×            | X                   |           |                      | 3        |                |                                 |
| Fotog                              | Cantidad                      | Técnica          |              | Concepto       |             | Precio u           | Unidad de    | Descuento           | Base impo | Total desc.          | в        |                |                                 |
|                                    | 1,00                          | UBU - Torno      | o Paralelo   | UBU - hora d   | e uso (U: 1 | 50,00 EUR 🔒        | Hora         | 0                   | 50,00     | 0,00                 | -        |                |                                 |
| 4                                  |                               |                  |              |                |             |                    |              |                     |           | •                    | e        |                |                                 |
| « <                                | Página 1                      | de 1             | > >>         | C   Divisa:    | EURO        |                    | ,            |                     | Mostrand  | lo 1 - 1 de <b>1</b> | 8        |                |                                 |
| Base imponi                        | ible:                         |                  | тт           | otal descuente | ):          |                    | Impo         | orte total:         |           |                      |          |                |                                 |
|                                    |                               | 50,00            | EUR 📀        |                |             | 0,00               | EUR 🥝        |                     | 50,00     | D EUR 🥯              |          |                |                                 |
| <b>Datos solic</b><br>* Usuario Re | <b>citante</b><br>egistrador: |                  |              |                |             | * Usuario Solici   | tante:       |                     |           |                      |          |                |                                 |
| LABORATO                           | RIO@INGEMA.(                  | ORG - Javier Ola | lla González | 2              |             | LABORATORIC        | @INGEMA.ORG  | - Javier Olalla Gon | zález     |                      | -        |                |                                 |
| Modificació                        | n Cancelar                    |                  |              |                |             |                    |              |                     |           |                      |          |                |                                 |

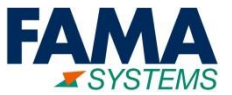

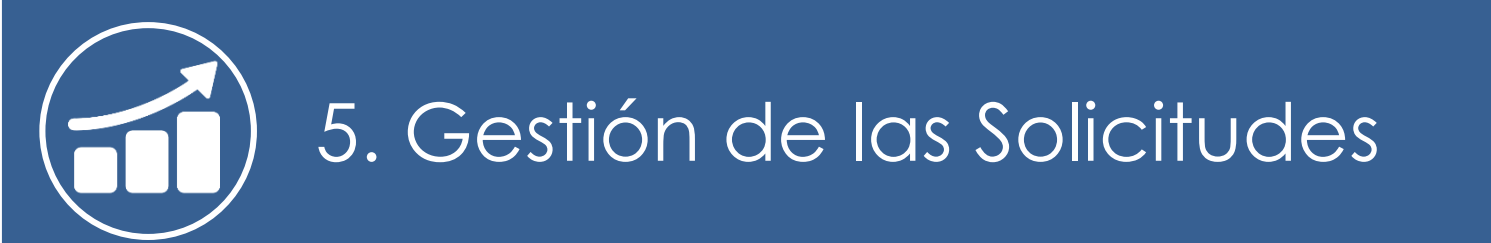

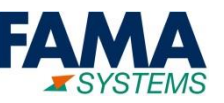

### **Estados de una solicitud (no oferta):**

- Pendiente: trabajos de la solicitud pendientes de realizar
- **Ejecución:** trabajos de la solicitud en curso
- Finalizada: trabajos por parte del laboratorio finalizados
- Recepcionada: trabajos por parte del solicitante aceptados
- **Cerrada:** solicitud que pasa al histórico.
- Anulada: solicitud anulada por el solicitante o el interlocutor del laboratorio

### Estados de una solicitud (caso oferta):

- Pendiente: petición de oferta pendientes de elaborar por parte del laboratorio
- **Ejecución:** el laboratorio está elaborando la oferta
- Finalizada: oferta presentada por parte del laboratorio para que la revise el solicitante
- Recepcionada: en este caso este estado no se dará nunca. Cuando se recepcione pasará al estado pendiente, tanto si se acepta la oferta (pasa a ser una solicitud normal), como si se rechaza (quedará pendiente para el Laboratorio la posibilidad de elaborar otra oferta o anular la solicitud).
- Cerrada: no aplica en este caso (aplicará cuando la solicitud ya no sea de tipo oferta)
- Anulada: solicitud anulada por el solicitante o el interlocutor del laboratorio

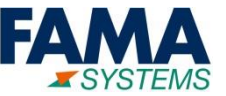

- Cuando se ha recibido la oferta (estará en estado finalizada, es oferta sí), se puede aceptar o no, indicando una observación.
- > Antes de aceptar o no la oferta se puede ver el último presupuesto ofrecido en la ficha de la solicitud

| Datos generales Oferta                                               | s Documentos                    |                                     |                            |                |           |                       |                                       |
|----------------------------------------------------------------------|---------------------------------|-------------------------------------|----------------------------|----------------|-----------|-----------------------|---------------------------------------|
| * Tarifa aplicada:                                                   |                                 |                                     | * Descuento ap             | licado (%):    |           |                       |                                       |
| Tarifa externo                                                       |                                 |                                     |                            |                |           |                       | 0,00                                  |
| Servicios y conceptos (2)                                            |                                 |                                     |                            |                |           |                       |                                       |
| 🗋 Añadir 🗙 Quitar                                                    | 🛃 Informar cantidad y p         | recio unitario 🗋 Asoci              | ar mat. de oferta          |                |           |                       |                                       |
| Fotog Cantidad                                                       | Técnica                         | Concepto                            | Precio u                   | Unidad de      | Descuento | Base impo             | Total desc.                           |
| 2,00                                                                 | UBU - Cámara Climática          | UBU - día de ensayo clin            | 670,00 EUR                 | Día            | 0         | 1.340,00              | 0,00                                  |
| 1,50                                                                 | UBU - Cámara Climática          | UBU - día de ensayo tér             | 495,00 EUR                 | Día            | 0         | 742,50                | 0,00                                  |
|                                                                      |                                 |                                     |                            |                |           |                       |                                       |
| ✓ ✓ ✓ Página 1                                                       | de 1   > >                      | C   Divisa: EURO                    | •                          | Impor          | to total: | Mostrando             | •<br>01-2 de 2                        |
| K Página 1 3ase imponible:                                           | de 1 > > T<br>2.082.50 EUR @    | C   Divisa: EURO<br>otal descuento: | 0.00                       | Impor          | te total: | Mostrando             | • • • • • • • • • • • • • • • • • • • |
| K Página 1 Base imponible:                                           | de 1   > >> T<br>2.082,50 EUR ( | Divisa:   EURO     otal descuento:  | 0,00                       | Impor<br>EUR 📀 | te total: | Mostrando<br>2.082,50 | • 01 - 2 de 2<br>EUR ©                |
| A Página 1 Base imponible:  Datos solicitante * Usuario Registrador: | de 1   > > T<br>2.082,50 EUR () | C   Divisa: EURO<br>otal descuento: | 0,00<br>* Usuario Solicit: | Impor<br>EUR 📀 | te total: | Mostrando<br>2.082,50 | •<br>01-2 de 2<br>EUR 📀               |

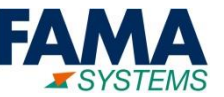

- Se puede ver también el historial de ofertas que se nos han ofrecido en la lista de ofertas de la misma ficha.
  - El estado de cada oferta, puede ser **Presentada**, **Aceptada** o **Rechazada**

| Servicios de Equipamientos/Ensayos | )ferta: 700                        |                     |                        |                          |                         |             |          |           |                 |
|------------------------------------|------------------------------------|---------------------|------------------------|--------------------------|-------------------------|-------------|----------|-----------|-----------------|
| Datos generales Ofertas Documento  | ferta: 700                         |                     |                        |                          |                         |             |          |           |                 |
|                                    |                                    | 10586Prueba         | oferta camara Cons     | ulta                     |                         |             |          |           |                 |
| 🖉 Consulta 🎦 🔳                     | Datos gener                        | ales Docum          | entos                  |                          |                         |             |          |           |                 |
| Estado Fecha registro Asunt        |                                    |                     |                        |                          |                         |             |          |           |                 |
| Rechazada 2407/2019 11:54: Prueb * | Tarifa aplica                      | ada:                |                        |                          | * Descuento ap          | licado (%): |          |           |                 |
|                                    | Tarifa exteri                      | no                  |                        |                          |                         |             |          |           | 0,00            |
| Se                                 | ervicios y                         | conceptos (2)       |                        |                          |                         |             |          |           |                 |
|                                    | ×I                                 | X                   |                        |                          |                         |             |          |           |                 |
|                                    | Fotog                              | Cantidad            | Técnica                | Concepto                 | Precio u                | Unidad de   | Marca    | Modelo    | Total           |
| 4                                  |                                    | 1.5                 | UBU - Cámara Climática | UBU - día de ensayo téri | 495,00 EUR              | Día         |          |           |                 |
|                                    |                                    | 2                   | UBU - Cámara Climática | UBU - día de ensayo clin | 670,00 EUR <u>&amp;</u> | Día         |          |           |                 |
|                                    | •                                  | Página 1            | de 1   📏 🚿             | C   Divisa: EURO         | v                       |             |          | Mostrando | ▶<br>1 - 2 de 2 |
| Ba                                 | ase imponik                        | ole:                | T                      | otal descuento:          |                         | Import      | e total: |           |                 |
|                                    |                                    |                     | 2.082,50 EUR 🥯         |                          | 0,00                    | EUR 🌝       |          | 2.082,50  | EUR 🎯           |
| D<br>Modificación Cancelar         | <b>Datos solici</b><br>Usuario Reg | tante<br>gistrador: |                        |                          |                         |             |          |           |                 |

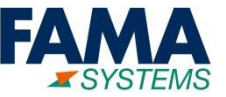

#### Para aceptar o no la última oferta, se selecciona la solicitud y pulsa el botón recepcionar

| Mis  | s solicitude  | 25                           |            |             |     |
|------|---------------|------------------------------|------------|-------------|-----|
| D    | atos general  | es                           |            |             |     |
| N°   | solicitud:    |                              |            |             |     |
| F. ( | creación (des | de):                         |            |             |     |
| B    | Recepcionar   | 🔊 Replicar solicitud 🚺 💢 🖺 🕅 |            |             |     |
|      | N° soli       | Asunto                       | Estado     | Es oferta 👃 | Fec |
|      | 7000515       | Prueba oferta Euros          | Finalizada | Sí          |     |
|      | 7000482       | <u>otra oferta</u>           | Ejecución  | Sí          |     |
| -    | 7000460       | Prueba ULeon                 | Ejecución  | Sí          |     |
| -    | 7000456       | Petición oferta UVA          | Ejecución  | Sí          |     |
|      | 7000530       | Petición Oferta Mufla        | Pendiente  | No          |     |

#### Al final se indica nuestro numero de pedido, finalmente se envía la respuesta al botón aceptar

| Proyecto externo:                                              | Núm. pedido:                                                        |
|----------------------------------------------------------------|---------------------------------------------------------------------|
|                                                                | 12345456789                                                         |
| Información adicional:                                         |                                                                     |
|                                                                |                                                                     |
|                                                                |                                                                     |
|                                                                |                                                                     |
| C Enviar potificación al colicitante al finalizar la colicitud |                                                                     |
| Criviar notificación al solicitante al malizar la solicitud    |                                                                     |
|                                                                |                                                                     |
| Aceptar Cancelar                                               |                                                                     |
|                                                                | lavier Olalla González - Portal INFRARED 12.0.01.01.11 (24/07/2019) |

Aparecerá esta ventana dónde se indica si aceptamos o no y las observaciones

| Observaciones         * Usuario:         LABORATORIO@INGEMA.ORG - Javier Olalla González         Fecha efecto:         26/07/2019         12:36:44         * Acepta la recepción:         Sí         Observaciones:         Oferta correcta <ul> <li>Servicios de Equipamientos/Ensayos Climáticos/UBU - Cámara Climática (CC)</li> <li>* Asunto:</li> <li>Prueba oferta camara</li> <li>Dirección envío trabajo:</li> <li>Pza Estación, 11, Burgos 09197</li> <li>Descripción detallada:</li> </ul> | Datos generales                                                                                  |  |
|----------------------------------------------------------------------------------------------------|--------------------------------------------------------------------------------------------------|--|
| LABORATORIO@INGEMA.ORG - Javier Olalla González         Fecha efecto:         26/07/2019         12:36:44         * Acepta la recepción:         Sí         Observaciones:         Oferta correcta         * Tipo de Servicio:         Servicios de Equipamientos/Ensayos Climáticos/UBU - Cámara Climática (CC)         * Asunto:         Prueba oferta camara         Dirección envío trabajo:         Pza Estación, 11, Burgos 09197         Descripción detallada:                               | Observaciones<br>* Usuario:                                                                      |  |
| Fecha efecto:         26/07/2019         * Acepta la recepción:         Sí         Observaciones:         Oferta correcta         * Tipo de Servicio:         Servicios de Equipamientos/Ensayos Climáticos/UBU - Cámara Climática (CC)         * Asunto:         Prueba oferta camara         Dirección envío trabajo:         Pza Estación, 11, Burgos 09197         Descripción detallada:                                                                                                    | LABORATORIO@INGEMA.ORG - Javier Olalla González                                                  |  |
| 26/07/2019       12:36:44         * Acepta la recepción:         Sí         Observaciones:         Oferta correcta         * Tipo de Servicio:         Servicios de Equipamientos/Ensayos Climáticos/UBU - Cámara Climática (CC)         * Asunto:         Prueba oferta camara         Dirección envío trabajo:         Pza Estación, 11, Burgos 09197         Descripción detallada:                                                                                                    | Fecha efecto:                                                                                    |  |
| <ul> <li>* Acepta la recepción:</li> <li>Sí</li> <li>Observaciones:</li> <li>Oferta correcta</li> <li>* Tipo de Servicio:</li> <li>Servicios de Equipamientos/Ensayos Climáticos/UBU - Cámara Climática (CC)</li> <li>* Asunto:</li> <li>Prueba oferta camara</li> <li>Dirección envío trabajo:</li> <li>Pza Estación, 11, Burgos 09197</li> <li>Descripción detallada:</li> </ul>                                                                                                    | 26/07/2019 🛗 12:36:44 🔻                                                                          |  |
| Sí         Observaciones:         Oferta correcta         * Tipo de Servicio:         Servicios de Equipamientos/Ensayos Climáticos/UBU - Cámara Climática (CC)         * Asunto:         Prueba oferta camara         Dirección envío trabajo:         Pza Estación, 11, Burgos 09197         Descripción detallada:                                                                                                    | * Acepta la recepción:                                                                           |  |
| Observaciones:<br>Oferta correcta<br>* Tipo de Servicio:<br>Servicios de Equipamientos/Ensayos Climáticos/UBU - Cámara Climática (CC)<br>* Asunto:<br>Prueba oferta camara<br>Dirección envío trabajo:<br>Pza Estación, 11, Burgos 09197<br>Descripción detallada:                                                                                                    | Sí                                                                                               |  |
| Oferta correcta<br>* Tipo de Servicio:<br>Servicios de Equipamientos/Ensayos Climáticos/UBU - Cámara Climática (CC)<br>* Asunto:<br>Prueba oferta camara<br>Dirección envío trabajo:<br>Pza Estación, 11, Burgos 09197<br>Descripción detallada:                                                                                                    | Observaciones:                                                                                   |  |
| * Tipo de Servicio:<br>Servicios de Equipamientos/Ensayos Climáticos/UBU - Cámara Climática (CC)<br>* Asunto:<br>Prueba oferta camara<br>Dirección envío trabajo:<br>Pza Estación, 11, Burgos 09197<br>Descripción detallada:                                                                                                    | Oferta correcta                                                                                  |  |
| * Asunto:<br>Prueba oferta camara<br>Dirección envío trabajo:<br>Pza Estación, 11, Burgos 09197<br>Descripción detallada:                                                                                                    | * Tipo de Servicio:<br>Servicios de Equipamientos/Ensavos Climáticos/UBU - Cámara Climática (CC) |  |
| Prueba oferta camara<br>Dirección envío trabajo:<br>Pza Estación, 11, Burgos 09197<br>Descripción detallada:                                                                                                    | * Asunto:                                                                                        |  |
| Dirección envío trabajo:<br>Pza Estación, 11, Burgos 09197<br>Descripción detallada:                                                                                                    | Prueba oferta camara                                                                             |  |
| Pza Estación, 11, Burgos 09197<br>Descripción detallada:                                                                                                    | Dirección envío trabajo:                                                                         |  |
| Descripción detallada:                                                                                                    | Pza Estación, 11, Burgos 09197                                                                   |  |
|                                                                                                    | Descripción detallada:                                                                           |  |
|                                                                                                    |                                                                                                  |  |
| * Prioridad:                                                                                                    | * Prioridad:                                                                                     |  |
|                                                                                                    |                                                                                                  |  |

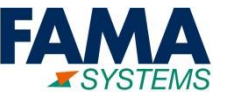

- Cuando ya hemos recibido los servicios que solicitamos, debemos de indicar si fueron correctos para cerrar la solicitud o reabrirla.
- El proceso para aceptar o no, es el mismo que para aceptar la oferta pero seleccionando la solicitud que no es una oferta.

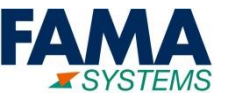

Si no se han empezado a realizar los trabajos, y ya no queremos los servicios, podemos anular la solicitud, u oferta si tampoco se quiere recibir más ofertas.

| cios de Equipamientos/Ensayos Climáticos/UBU - Cámara Climática (CC): 7000586-Prueba oferta camara Anular |   |
|----------------------------------------------------------------------------------------------------|---|
| s generales                                                                                               |   |
| rvaciones                                                                                                 | - |
| efecto:                                                                                                   |   |
| 7/2019 🗰 10:05:30 💌                                                                                       |   |
| vaciones:                                                                                                 |   |
| ambiado de opinión                                                                                        |   |
|                                                                                                    |   |
|                                                                                                    |   |
|                                                                                                    |   |
| de Servicio:                                                                                              |   |
| icios de Equipamientos/Ensayos Climáticos/UBU - Cámara Climática (CC)                                     |   |
| nto:                                                                                                    |   |
| ba oferta camara                                                                                          |   |
| ión envío trabajo:                                                                                        |   |
| Estación, 11, Burgos 09197                                                                                |   |
| pción detallada:                                                                                          |   |
|                                                                                                    |   |
|                                                                                                    |   |
|                                                                                                    |   |
| ridad:                                                                                                    |   |
| noacto Menor                                                                                              |   |
|                                                                                                    |   |
| licita que se realize una oferta                                                                          |   |
| eo Electrónico:                                                                                           |   |
| ratorio@ingema.org                                                                                        |   |
| registro:                                                                                                 |   |
| 7/2019 🗰 10:37:10 💌                                                                                       |   |
| ato servicio:                                                                                             |   |
| icios UBU (UBU-122 - INGEMA (Investigaciones Geotécnicas y Medioambientales))                             |   |
| do:                                                                                                    |   |
| diente                                                                                                    |   |
|                                                                                                    | - |
| tar Cancelar 🕜                                                                                            |   |
|                                                                                                    |   |

Opcionalmente indicamos una observación y pulsamos Aceptar para anular Para volver a crear una solicitud igual que otra ya creada, se utiliza esta funcionalidad.

Para replicar, se selecciona una solicitud para "repetir" y se pulsa el botón Replicar solicitud

| Juntia de Series estatuaria estatuaria estatuaria estatuaria estatuaria estatuaria estatuaria estatuaria estatu<br>Catalita y Lador estatuaria estatuaria | Portal INERARED                                                                                                |                                                                    |  |
|----------------------------------------------------------------------------------------------------|----------------------------------------------------------------------------------------------------|--------------------------------------------------------------------|--|
| Mis solicitudes                                                                                                    | Servicios de Equipamientos/Ensayos Climáticos/UBU - Cámara Climática (CC): 7000586-Prueba oferta camara Copiar |                                                                    |  |
| Datos generales                                                                                                    | Datos generales                                                                                                |                                                                    |  |
| N° solicitud:                                                                                                    | * Asunto:                                                                                                    | A                                                                  |  |
|                                                                                                    | Prueba oferta camara replicado                                                                                 |                                                                    |  |
| F. creación (desde): Dirección envío trabajo:                                                                                                    |                                                                                                    |                                                                    |  |
|                                                                                                    | Pza Estación, 11, Burgos 09197                                                                                 |                                                                    |  |
| 🖧 Recepcionar 🔀 Anular 🦻 Replicar solicitud                                                                                                    | Descripcion detallada:<br>Hacer la misma prueba de cámara otra vez                                             |                                                                    |  |
| N° solicituc Asunto                                                                                                    |                                                                                                    |                                                                    |  |
| 7000586 Prueba oferta camara                                                                                                    |                                                                                                    |                                                                    |  |
| 🏴 7000585 <u>UBU- Prueba Torno</u>                                                                                                    | Solicita que se realize una oferta                                                                             |                                                                    |  |
| 🏴 7000583 <u>Problema cambiar tarifa en OT - Reabrir p</u>                                                                                                    | Ficheros:                                                                                                    |                                                                    |  |
| 7000582 <u>pREUBA CAMBIO TRAIFA OT</u>                                                                                                    | No se ha subido ningún fichero                                                                                 | 🔽, 🖡                                                               |  |
| 7000581 SOLCITUD DE OFERTA                                                                                                    | Localization                                                                                                   |                                                                    |  |
| 7000580 SOLICITUD OFERTA                                                                                                    | * Universidad:                                                                                                 | * Laboratorio:                                                     |  |
| 7000528 Prueba petición a UBU                                                                                                    | UBU - Universidad de Burgos (UBU)                                                                              | UBU - DEPARTAMENTO - UBU-PCT - Parque Científico Tecnológico (PCT) |  |
| 7000522 Prueba prefact                                                                                                    |                                                                                                    |                                                                    |  |
| 7000493 Prueba sesion conocimiento                                                                                                    | Datos solicitante<br>Provecto externo:                                                                         | Núm. pedido:                                                       |  |
| 7000483 REPLICANTE                                                                                                    | Convenio UBU Q 🗶 🦻                                                                                             | 987654321                                                          |  |
|                                                                                                    | Información adicional:                                                                                         |                                                                    |  |
|                                                                                                    |                                                                                                    |                                                                    |  |
|                                                                                                    | Aceptar Cancelar                                                                                               |                                                                    |  |
|                                                                                                    |                                                                                                    |                                                                    |  |

Podemos indicar asunto, descripción, proyecto, número de pedido e información adicional distintos

Finalmente pulsamos botón Aceptar para replicar

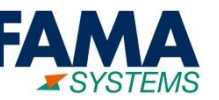

# Fin del documento

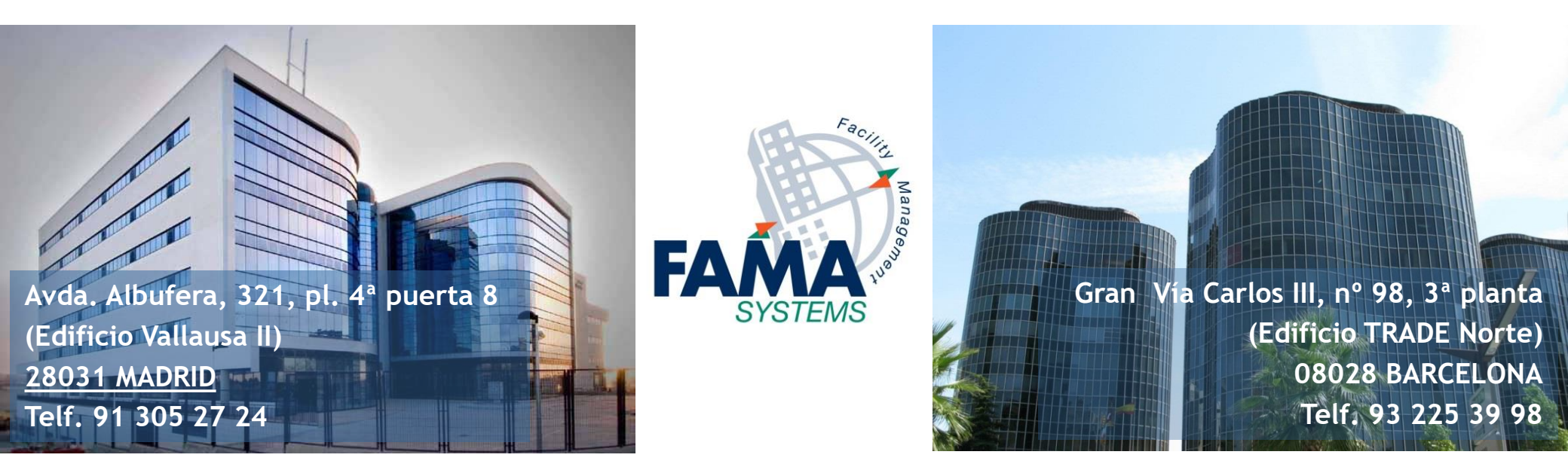

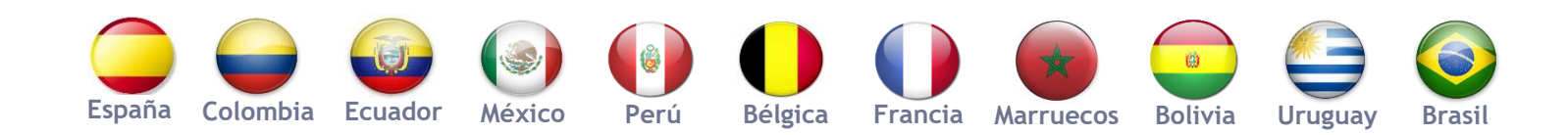

www.fama-systems.com

info@fama-systems.com